図書館リモートアクセス接続手順 -学外からデータベース利用-

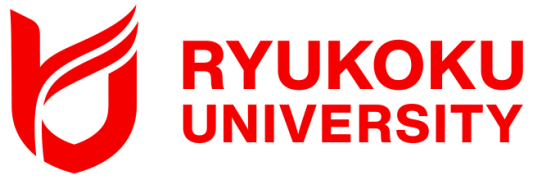

## 対象OS: macOS Big Sur以降

### (Sequoia, Sonoma, Ventura, Monterey, Big Sur) ※本手順書はSequoiaを利用しています。

## 導入アプリ:<u>Akamai ゼロトラスト・クライアント</u>

## 1.ブラウザ設定の変更 ※デフォルトのWebブラウザがSafariバージョン18の場合

Safari<u>バージョン18</u>を既定のブラウザとして利用している場合、導入アプリ 「Akamai ゼロトラスト・クライアント」(Guardicore Platform Agent バージョン 7.0.0)の初期設定が完了しない不具合を確認しています。 <u>お手数ですが、インストール前にデフォルトのWebブラウザをChromeやFirefoxなど</u> 他のWebブラウザに変更してください。(推奨) ※既にアプリをインストール済みの場合は、アンインストールしてから実施して

ください。また、既存アプリ「EAA CLIENT」をインストールしている場合も、 アインストールしてください。

※代替えのWebブラウザが無く、Safariバージョン18をデフォルトのWebブラウザ とする場合は、2ページ目にある手順にてSafariの設定を変更してください。

■デフォルトのWebブラウザを変更する場合

[システム設定] アプリを開き、 [デスクトップとDock] - [デフォルトのWeb ブラウザ] を他のブラウザに切り替えます。

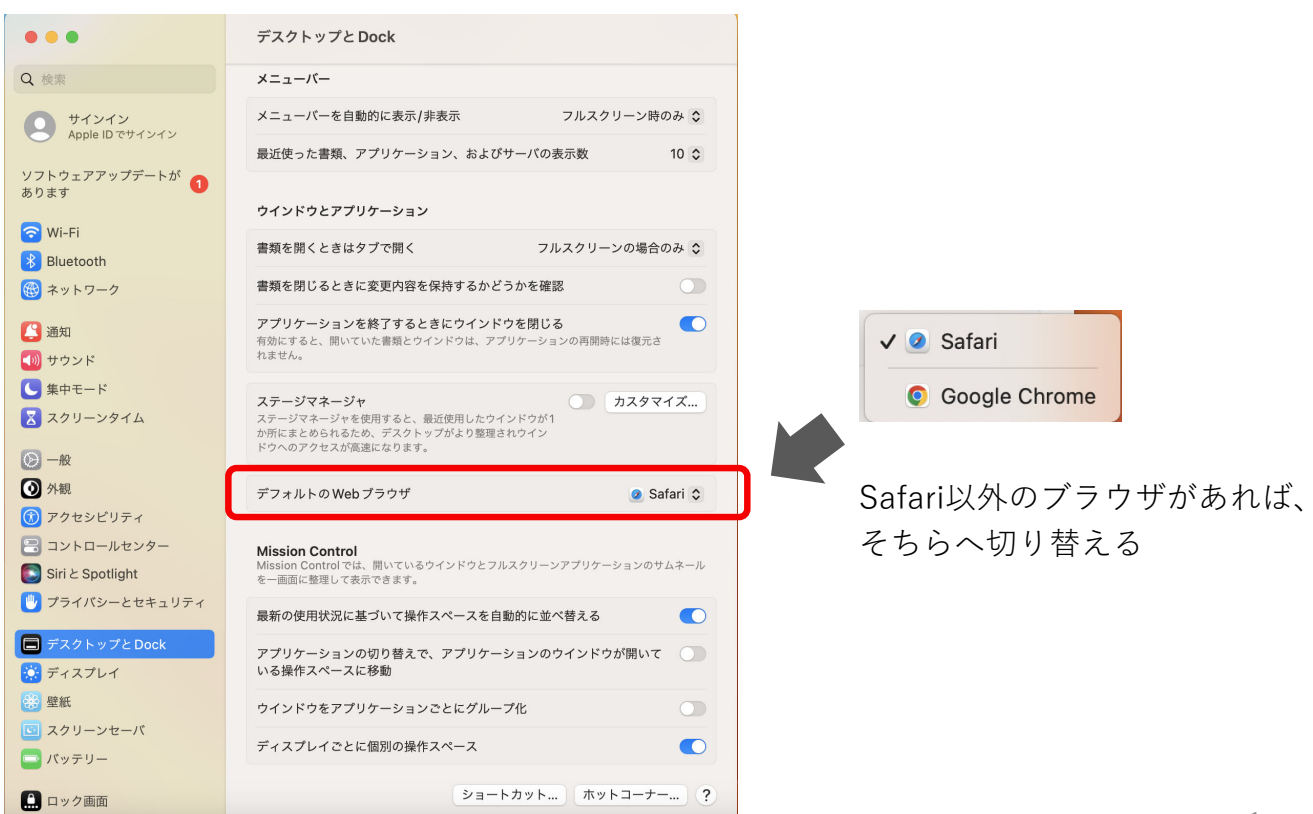

■Safariバージョン18をデフォルトのWebブラウザとして維持する場合

- 1. メニューバーより「Safari」>「設定…」をクリックし設定画面を表示します
- 2. 「詳細」タブを選択します
- 3. 「Webデベロッパ用の機能を表示」にチェックを入れます
- 4. 「機能フラグ」タブを選択します
- 5. 「ネットワーク」セクションで「Upgrade upgradable mixed content」の チェックを外します

|                   | 詳細                                                                   |      |
|-------------------|----------------------------------------------------------------------|------|
|                   | A 白 🕛 🌐 A D 🎆 A A A A A A A A A A A A A A A A A A                    | • ラグ |
| スマート検索フィールド:      | Webサイトの完全なアドレスを表示                                                    |      |
| アクセシビリティ:         | これより小さいフォントサイズを使わない: 9 💌                                             |      |
|                   | Tab キーを押したときに Web ページ上の各項目を強調表示                                      |      |
|                   | Option+Tab キーで各項目を強調表示します。                                           |      |
|                   | コンパクトなタブバーでカラーを表示                                                    |      |
| プライバシー: 🗹         | 高度なトラッキングとフィンガープリント保護を使用 対象: プライベートブラウズ 📀                            |      |
| <b>2</b>          | Apple Pay および Apple Card の確認を Web サイトに許可                             |      |
|                   | この Mac の Touch ID と Apple Pay および Apple Card を使って、Web<br>での買い物ができます。 |      |
| S                 | 広告の有効性のプライバシー保護測定を許可                                                 |      |
|                   | すべての Cookie をブロック                                                    |      |
| リーディングリスト:        | 記事をオフラインで読むために自動的に保存                                                 |      |
| スタイルシート: 未        | 選択 😌                                                                 |      |
| デフォルトのエンコーディング: 日 | 本原 (Shift JIS)                                                       |      |
|                   |                                                                      |      |
| プロキシ: 話           | 設定を変更                                                                |      |
|                   | Web デベロッパ用の機能を表示                                                     | ?    |
|                   |                                                                      |      |
|                   |                                                                      |      |
|                   |                                                                      |      |
|                   | チェックを入れる                                                             |      |

| 一般          | 4 <u></u><br>タブ | 自動入力      | パスワード       | 検索        | セキュリティ | プライパシー | Webサイト | プロファイル | 2.2 機能拡張 | 業の  | デベロッパ |
|-------------|-----------------|-----------|-------------|-----------|--------|--------|--------|--------|----------|-----|-------|
|             |                 |           |             |           |        |        |        |        | (        | Q検索 |       |
| メディ         | <i>P</i>        |           |             |           |        |        |        |        |          |     |       |
| ネット         | ワーク             |           |             |           |        |        |        |        |          |     |       |
| CI          | ear-Site-       | Data: 'ex | ecutionCo   | ntexts' s | upport |        |        |        |          |     | テスト可  |
| O En        | able bac        | kground   | -fetch API  |           |        |        |        |        |          |     | テスト可  |
| En          | able exp        | erimenta  | I network   | loader    |        |        |        |        |          |     | テスト可  |
| 🗌 Fil       | ter Link [      | Decoratio | n           |           |        |        |        |        |          |     | テスト可  |
| Lir         | nkPrefeto       | h         |             |           |        |        |        |        |          |     | テスト可  |
| O W         | ebTransp        | ort       |             |           |        |        |        |        |          |     | テスト可  |
| CI          | ear-Site-       | Data HT   | TP Header   |           |        |        |        |        |          |     | 安治    |
| 🗹 Lir       | nk rel=pre      | econnect  | via HTTP    | early hir | nts    |        |        |        |          |     | 安     |
| Se          | ervice Wo       | rker Nav  | igation Pre | eload     |        |        |        |        |          |     | 安     |
| <b>2</b> cv | Prop            |           | Oroco Cit   | Novigo    | tion   |        |        |        | _        |     | 安     |
| U           | ograde u        | pgradab   | le mixed    | content   |        |        |        |        |          |     | 安治    |
| <br>OFT     | Douppor         | t on oblo | d           |           |        | _      | _      | _      |          |     | デベロッ  |

# 2. クライアントを端末にダウンロードする

 Akamaiポータルサイト(https://ruzg-library.login.go.akamai-access.com/) にアクセスし、「全学統合認証ID@mail.ryukoku.ac.jp」と「パスワード」を入力 しサインインします。

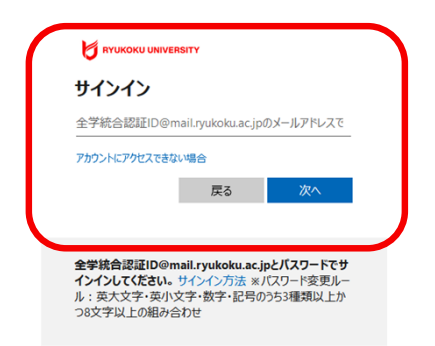

- ※「詳細情報が必要」と表示される場合があります。
   設定については、ポータルサイト>情報環境>
   マニュアル>「Microsoft365」を利用した各種認証
   について をご確認ください。
- サインイン後、表示されたページ(https://ruzg-library.login.go.akamaiaccess.com/#/apps)からAkamai ゼロトラスト・クライアント(AZTClientstable.pkg)をダウンロードし端末に保存します。

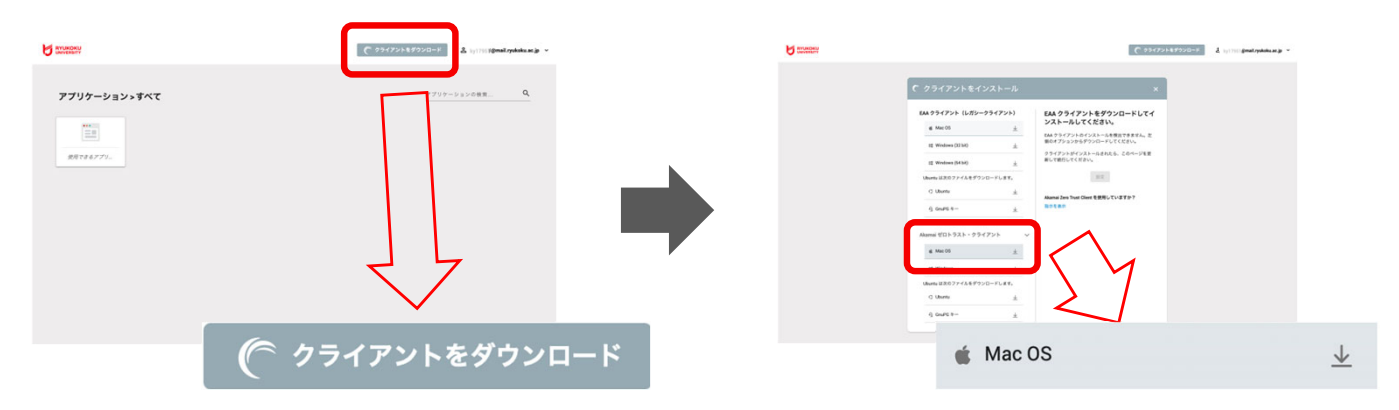

- 3.クライアントを端末にインストールする
- 1. ダウンロードしたクライアント (AZTClient-stable.pkg) をダブルクリックします。

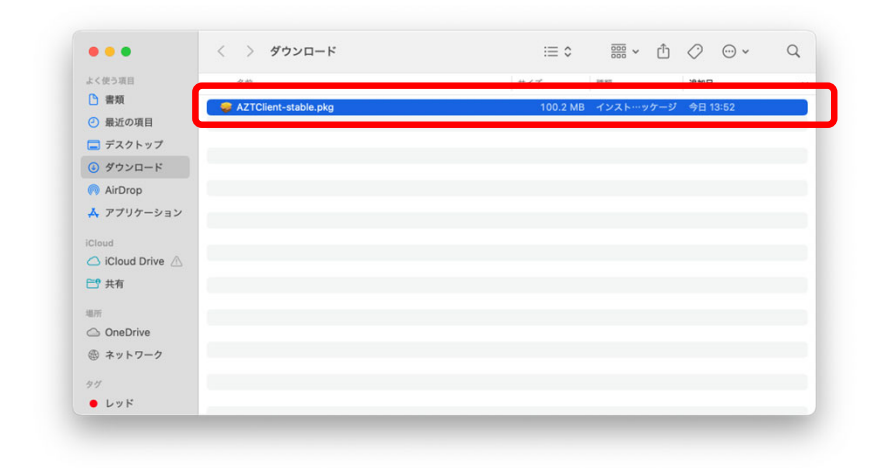

### 2. 「続ける」をクリック

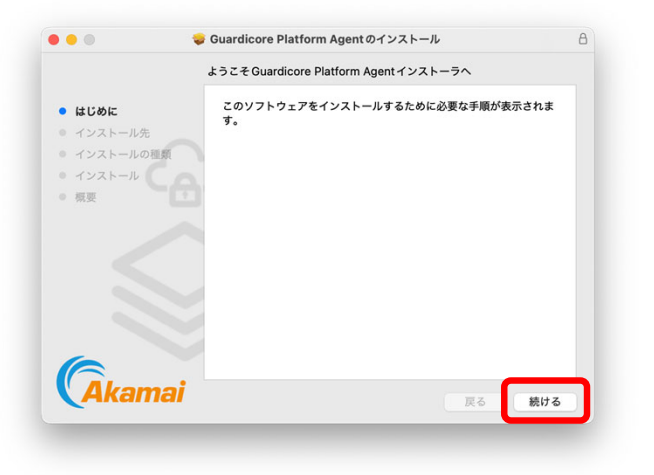

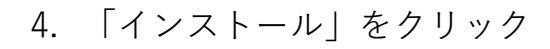

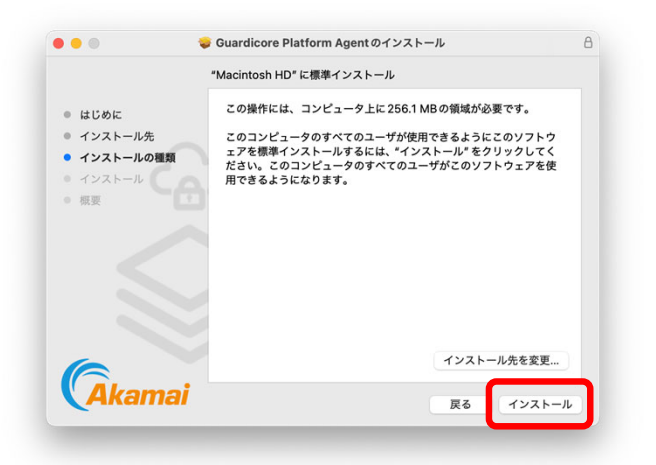

6. クライアントが起動

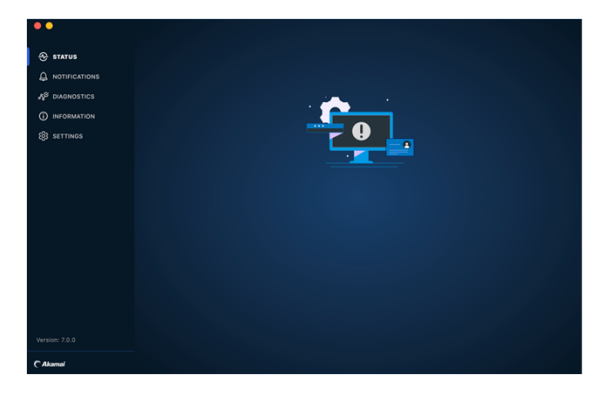

### 3. 「続ける」をクリック

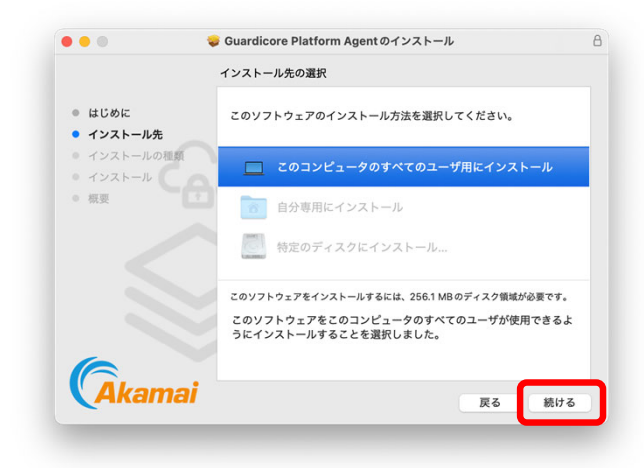

5. インストール中の表示

|                                                                                          | Guardicore Platform Agentのインストール |        |
|------------------------------------------------------------------------------------------|----------------------------------|--------|
| <ul> <li>はじめに</li> <li>インストール先</li> <li>インストールの種類</li> <li>インストール</li> <li>概要</li> </ul> | インストールを構成中                       |        |
|                                                                                          |                                  |        |
| <b>Akama</b> i                                                                           |                                  | 戻る 続ける |

 Idpの入力を求められたら以下のURLを入力し、「Apply」を クリック

https://ruzg-library.login.go.akamaiaccess.com

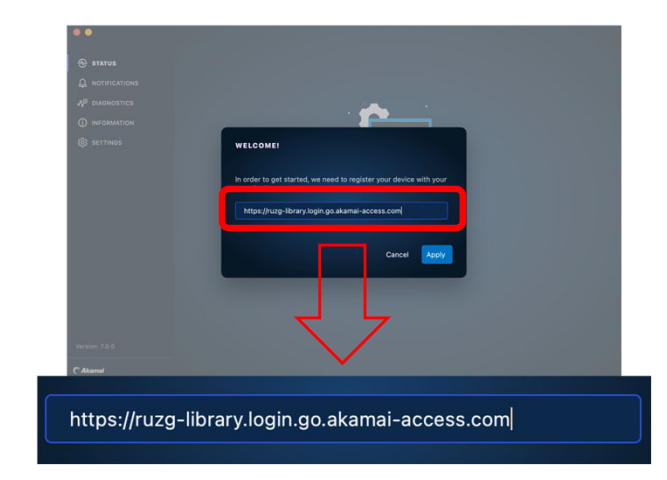

| 8. 認証中の表示に変わる                                                                                                    | 9. Webブラウザが開き、セキュ<br>リティ体制確立中の表示                                                                                                    |
|----------------------------------------------------------------------------------------------------|----------------------------------------------------------------------------------------------------|
| <ul> <li>error</li> <li>error</li></ul> | CONSTRAINTS & UNIVERSITY & UNIVERSITY & UNIVARY & UNIVARY & UNIVARY & UNIVARY & UNIVARY & UNIVARY & UNIVARY & |
| 10.認証成功の表示に変わる                                                                                                    | 11. 認証が完了すると、<br>LAuthenticated」の表示に変わる                                                                                                    |
| 12. メニューバーにアイコンが表示される                                                                                                    | オンストールが完了したら、<br>「閉じる」をクリックし終了<br>「閉じる」をクリックし終了<br>(22h-hが照Tutuka<br>(22h-hが照Tutuka)<br>(22h-hが照Tutuka)<br>(22h-hが完了utuka)<br>(22h-hが完了utuka)<br>(22h-hが完了utuka)<br>(22h-hが完了utuka)<br>(22h-hが完了utuka)                                                                                                    |

以上で初期設定・初回接続は完了となり、学外からデータベースにアクセスいた だけます。図書館HPからご利用ください。(図書館HPは、safariバージョン18 で開いていただいてもデータベースにアクセスいただけます)

## 3. macOS起動時の自動起動停止手順

クライアントのインストール後、macOSを起動すると「ゼロトラスト・クライアント」が 自動的に起動し、シャットダウン・再起動前のリモートアクセス接続状態を復元するよ うになります。自動起動させたくない場合は、以下の手順を実行してください。

1. Finderを開き、「Shift + Command + G」を押して「フォルダへ移動」ウィンドウを開 きます。

フォルダ入力欄に、(/Library/LaunchAgents/) と入力し移動します。

※言語設定によっては、Libraryが英語以外で表示される場合があります。

日本語環境の場合、以下のとおり(/**ライブラリ/ LaunchAgents** )と表示されます。

| 之前   |                          |   | ☆ 変更日 |  |
|------|--------------------------|---|-------|--|
| 1019 |                          |   | A get |  |
| /Lit | brarv/LaunchAgents/      | 8 |       |  |
| 100  |                          |   |       |  |
|      | መም።<br>イブラリ→LaunchAgents |   |       |  |
|      |                          |   |       |  |
|      |                          |   |       |  |
|      |                          |   |       |  |
|      |                          |   |       |  |
|      |                          |   |       |  |
|      |                          |   |       |  |
|      |                          |   |       |  |
|      |                          |   |       |  |
|      |                          |   |       |  |
|      |                          |   |       |  |

移動先のフォルダが表示されたら、"com.akamai.GuardicorePlatformAgent.gui.plist"という名称のファイルを探し、「右クリック」 > 「ゴミ箱に入れる」を選択し削除します。

※後から自動起動を有効にする可能性がある場合は、削除せず別の場所に保存します。

|       | 名前                                                                                 | ^ 変更日 サイズ 種類                                       |
|-------|------------------------------------------------------------------------------------|----------------------------------------------------|
|       | com.akamai.etpclient.cert.plist                                                    | 2024年11月27日 7:18 737 バイト Property List             |
|       | com.akamai.GuardicorePlatformAgent.gui.plist                                       |                                                    |
|       | com.akamai.GuardicorePlatformAgent.gui.respawn.plist                               | — 開く                                               |
|       |                                                                                    | このアプリケーションで開く                                      |
|       |                                                                                    | ゴミ箱に入れる                                            |
|       |                                                                                    |                                                    |
|       |                                                                                    | 情報を見る                                              |
|       |                                                                                    | 名称変更                                               |
|       |                                                                                    | "com.akamai.GuardicorePlatformAgent.gui.plist" を圧縮 |
|       |                                                                                    | 複製                                                 |
|       |                                                                                    | エイリアスを作成                                           |
|       |                                                                                    | クイックルック                                            |
|       |                                                                                    |                                                    |
|       |                                                                                    | コピー                                                |
|       |                                                                                    | 共有                                                 |
|       |                                                                                    |                                                    |
|       |                                                                                    |                                                    |
|       |                                                                                    | 97                                                 |
| ● レッド | a comunication criteria. Spiper graphor<br>a com universe deem MactiliEvente alla) | クイックアクション                                          |
|       |                                                                                    |                                                    |

6

# 4.リモートアクセス接続の切断と終了

 画面上部のメニューバーのアイコンをクリックし、「Logout」>「Exit Client」の順 にクリックすることで、接続を切断しクライアントを終了します。

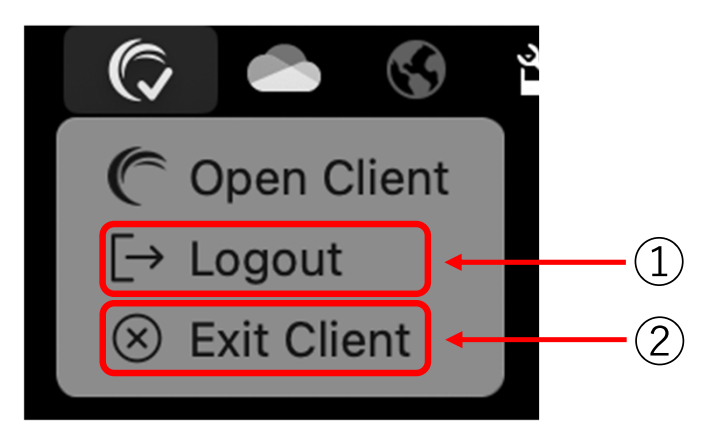

# 5. ゼロトラスト・クライアントの起動(2回目以降)

1. アプリケーションを開き、「Guardicore Platform Agent」をクリックします。

|                  |                                      | ·_ • 600 |         | 0        |
|------------------|--------------------------------------|----------|---------|----------|
| よく使う項目           | 名前                                   | ∧ 変更日    | サイズ     | 種類       |
| 日 書類             | Guardicore Platform Agent            | 昨日 18:55 | 60.9 MB | アプリケーション |
| ● 最近の項目          | Guardicore Platform Agent Extensions | 昨日 18:55 | 3 MB    | アプリケーション |
| 🗔 デスクトップ         |                                      |          |         |          |
| ④ ダウンロード         |                                      |          |         |          |
| MirDrop          |                                      |          |         |          |
| ▲ アプリケーション       |                                      |          |         |          |
|                  |                                      |          |         |          |
| iCloud           |                                      |          |         |          |
| 🛆 iCloud Drive 🗥 |                                      |          |         |          |
| [□] 共有           |                                      |          |         |          |
|                  |                                      |          |         |          |
| 場所               |                                      |          |         |          |
| OneDrive         |                                      |          |         |          |
|                  |                                      |          |         |          |
| 母 ネットワーク         |                                      |          |         |          |
| タヴ               |                                      |          |         |          |
|                  |                                      |          |         |          |

既に起動済みの場合は、メニューバーより「Open Client」をクリックします。

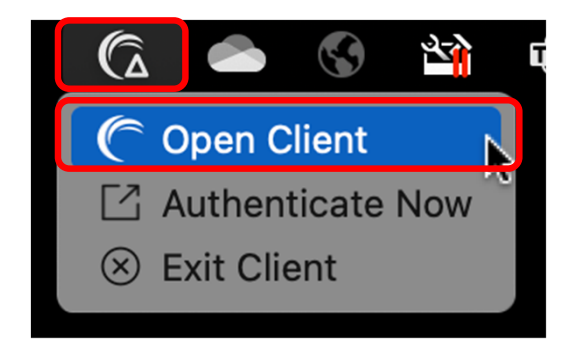

※△はリモートアクセス接続の状態を表し、 切断状態であることを示します 2. ゼロトラスト・クライアントのウィンドウが表示されます。

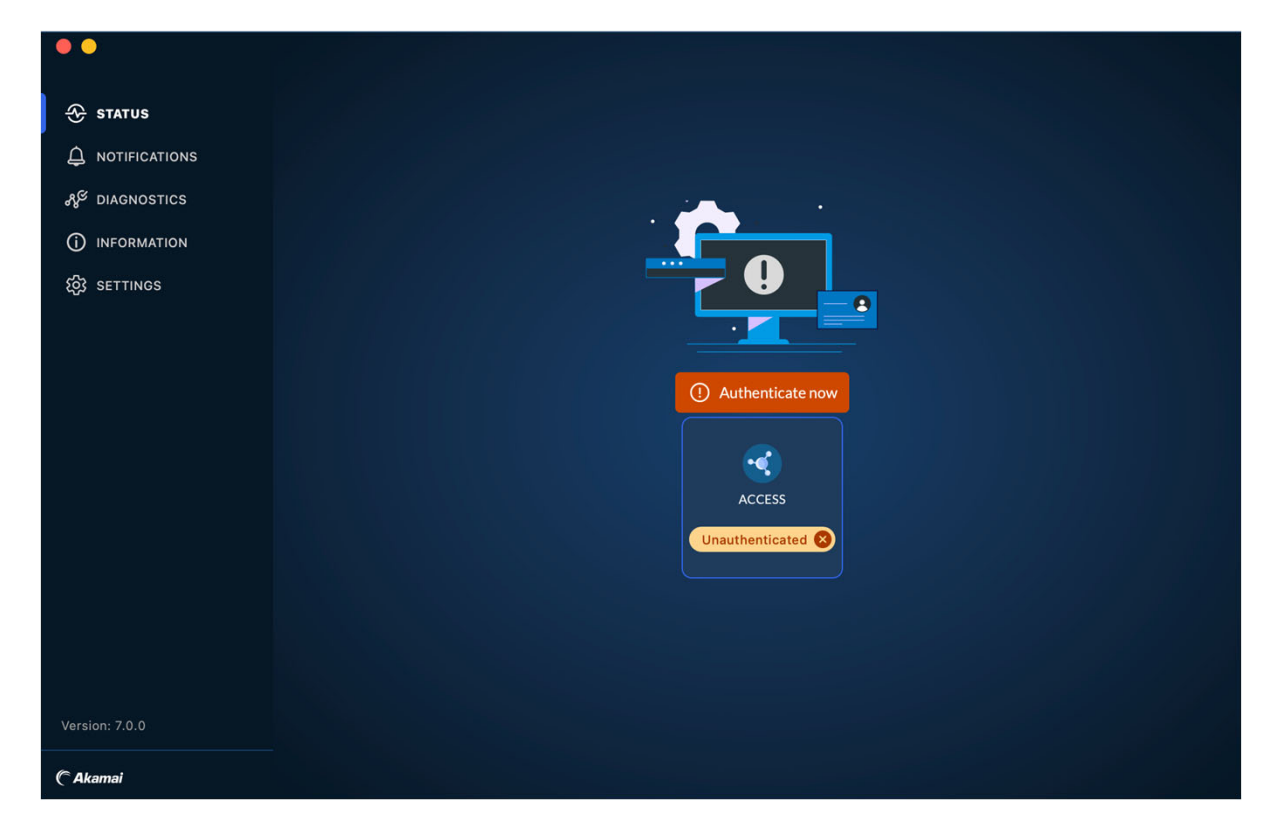

# 5.リモートアクセスに接続する

1. 画面より「Authenticate now」をクリックします。

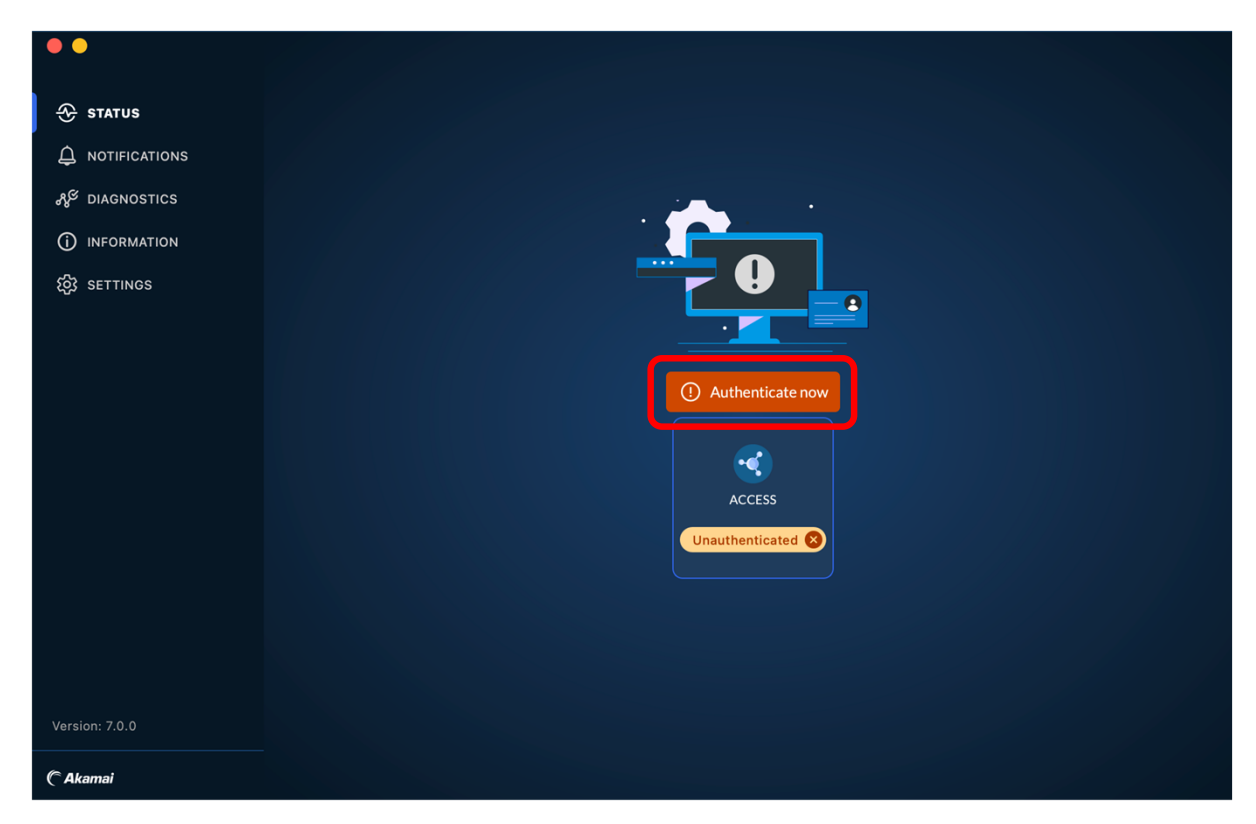

画面上部のメニューバーより、「Authenticate Now」をクリックすることも可能です。

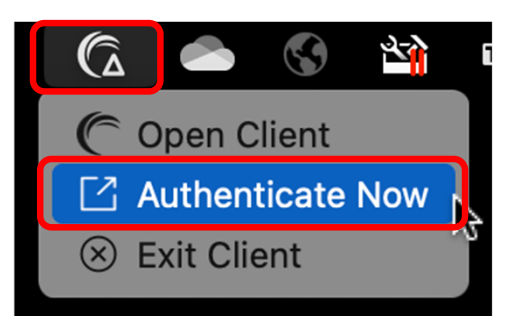

2. 「全学統合認証ID@mail.ryukoku.ac.jp」と「パスワード」を入力しサインインします。

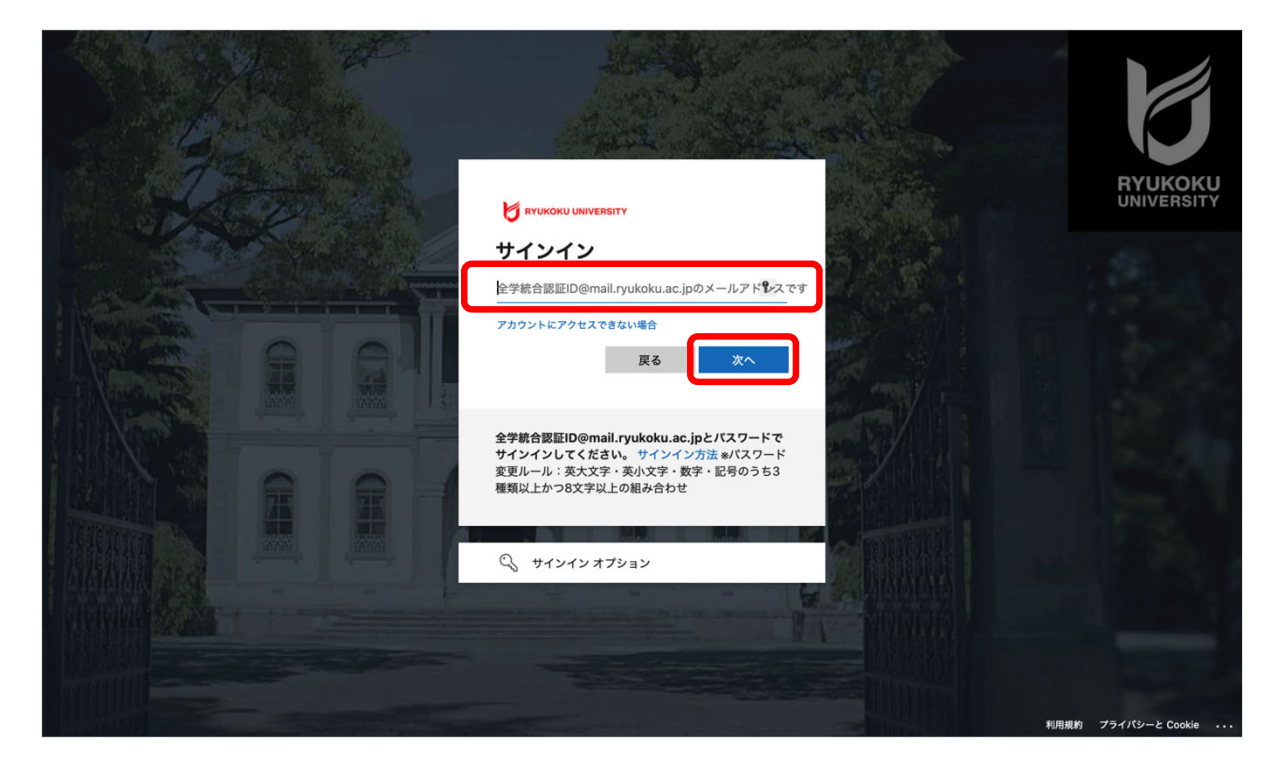

3. 認証成功の表示に変わる

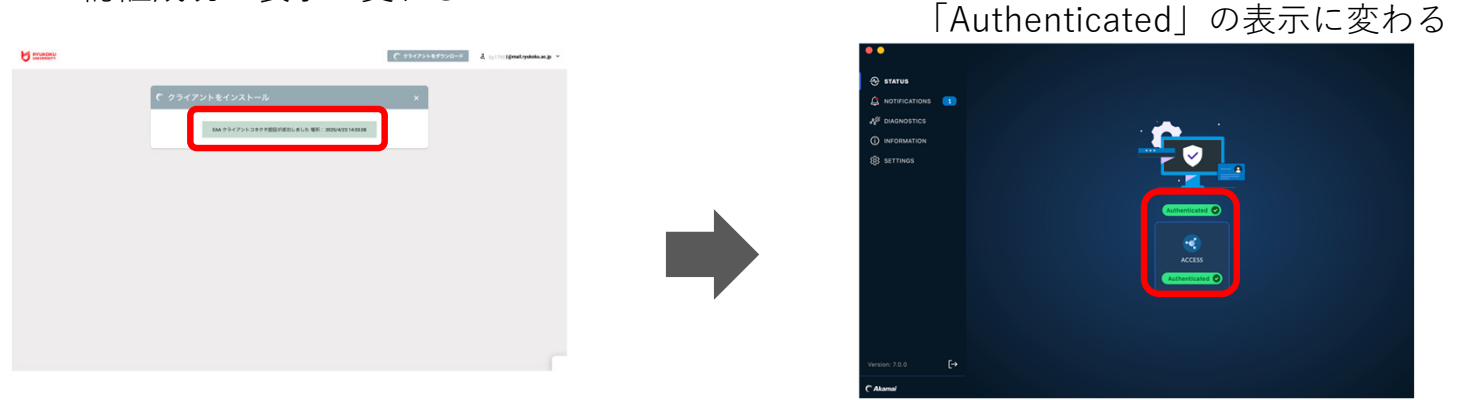

4. 認証が完了すると、

#### 以上で接続は完了となり、学外からデータベースにアクセスいただけます。 図書館HPからご利用ください。

 ○本マニュアルに記載の画面表示などは、ご利用環境によって異なる場合があります。 また、マニュアルの内容は変更される場合があります。
 ○クライアントのインストールや操作方法など、本マニュアルに記載の内容、データベースに繋がらないなどのお問い合わせは、情報メディアセンターにメールでお問い合わせいただくか、各キャンパスの情報メディアセンター窓口にてお問合せください。
 ・情報メディアセンター E-mail:onlinesupport@ml.ryukoku.ac.jp
 ○各データベースの利用等に関するお問い合わせは、各キャンパスの図書館にお問い合わせください。